## Corso integrato di informatica, statistica e analisi dei dati sperimentali Altri esercizi\_esercitazione V

Sui PC a disposizione sono istallati diversi sistemi operativi. All'accensione scegliere Windows.

| Immettere | Nome utente | b##         | (## : numero del pc) |
|-----------|-------------|-------------|----------------------|
|           | Pass.:      | biologia##  | (## : numero del pc) |
|           |             | Stud_fisica |                      |

Il sistema operativo è Windows 2000. (Non molto diverso dal WXP!) base a quanto detto a lezione controllare che:

Lezioni mie07

Turn\_lab.pdf

擧 install flash player.exe

Name

File Edit View Favorites

🕒 Back 🔻 🍙 👻 🍰

Tools

Address 🛅 F:\A\_lavoro\A\_lezioni\informatica2006-7\Lezioni\_r 🔻

Search

Help

Folders

31 KB Adobe Acrobat 7.

Size Type

3 691 KB Application

1 325 KB Application

a) le cartelle mostrino i dettagli dei files;

b) siano visibili le estensioni dei files anche per i tipi conosciuti;

c) la configurazione della tastiera corrisponda alla tastiera effettivamente in uso (Inglese);

d) i numeri decimali siano codificati con il "." e sia usato lo spazio "" per il raggruppamento delle cifre.

|                              |   |          | 💾 Turn_lab.doc          | 31 KB    | Documento di Micr   |   |
|------------------------------|---|----------|-------------------------|----------|---------------------|---|
|                              | - |          | 🕙 Questionario.xls      | 20 KB    | Foglio di lavoro di |   |
| Decimal symbol:              |   | <b>-</b> | 🕙 studenti_2007.xls     | 229 KB   | Foglio di lavoro di | 1 |
|                              |   |          | 💼 Turn_lab.jpg          | 440 KB   | JPEG Image          | 1 |
| No. of digits after decimal: | 2 | -        | 🕮 Eserc_IIold_2007.ppt  | 1 601 KB | Presentazione di N  | 1 |
| 2                            | - |          | 🎒 illusioni_ottiche.ppt | 748 KB   | Presentazione di N  | 1 |
| Digit grouping symbol:       |   | •        | Esonero1.rar            | 3 592 KB | WinRAR archive      | - |
|                              |   |          | ٠ <b>ا</b>              |          | Þ                   | 2 |

e) Attivare **Excel** e controllare che siano istallate le opzioni "analisi dati" o aggiungerle utilizzando "strumenti > opzioni aggiuntive"

f) Creare una cartella di lavoro nella cartella dei documenti "Eserc\_A##" dove salvare il proprio lavoro.

g) Scaricare e istallare la cartella con i dati per l'esercitazione dalla pag. web del corso (esercitazioneA.exe)

**Esercizio 1)** Statistica descrittiva Importare un file di dati in Excel, calcolo di indici di posizione, ampiezza e asimmetria. Confronto di dati, Istogramma di frequenze.

Il file di dati: **studenti.dat** è un file ASCII a tre colonne che riporta l'età e l'altezza di un gruppo di studenti divisi per sesso:

<u>A</u>- Importare i dati in Excel utilizzando uno dei seguenti metodi:

a) aprendo il file con Excel,

**b**) aprendo il file con un editor di testo (blocco note) e utilizzando le opzioni copia e incolla

c) aprendo il file da Excel utilizzando File > apri > ...

Utilizzare l'opzione *dati > testo in colonne* per organizzare i dati nelle celle.

## ATTENZIONE: quando si apre un file ASCII con EXCEL ricordarsi di salvare il lavoro utilizzando il formato xls in uscita, altrimenti si perde tutto il alvoro fatto!

**B**- Utilizzare le funzioni di Excel per calcolare indici di posizione e variabilità presentare i risultati in una tabella con 2 cifre significative

| 😑 stude | nti_1.c | lat   |     |      |
|---------|---------|-------|-----|------|
| 1       | sea     | sso e | ta' | peso |
| 2       | F       | 21    | 55  |      |
| 3       | М       | 20    | 65  |      |
| 4       | М       | 20    | 60  |      |
| 5       | F       | 21    | 58  |      |
| 6       | м       | 10    | 02  |      |

- 🗆 🗙

| Statis   | tica desi  | orittiva |
|----------|------------|----------|
| N        | t          | :utti    |
| 169      | età        | peso     |
|          | Anni       | Kg       |
| max      | 31         | 97       |
| min      | 18         | 43       |
| media    | 20.11      | 64.69    |
| moda     | moda 19.00 |          |
| mediana  | 19.00      | 62.00    |
| Q1       | 19.00      | 55.00    |
| Q3       | 20.00      | 75.00    |
| varianza | 4.43       | 137.63   |
| dev.st.  | 2.10       | 11.73    |
| interq.  | 1.00       | 20.00    |

<u>C</u>- Determinare il numero e la frazione di uomini e donne nel campione utilizzando, ad esempio, le funzioni CONTA.VALORI(...) e CONTA.SE(...)

|    | A     | В    | C    | D | E | F        | G        | Н       |        |   |        |          | =CON        | TA.SE(A  | 3:A171."M | ") |
|----|-------|------|------|---|---|----------|----------|---------|--------|---|--------|----------|-------------|----------|-----------|----|
| 1  | SESSO | ETA' | PESO |   |   | Statisti | ca desc  | rittiva |        |   |        |          |             | <u> </u> |           | ć  |
| 2  |       | Anni | Kg   |   |   | N        | tu       | tti     |        |   | =CONTA | . VALORI | (A3:A171    | 1)       |           |    |
| 3  | F     | 21   | 55   |   |   | 169      | età      | peso    |        |   |        |          | ·           | <u> </u> |           |    |
| 4  | M     | 20   | 65   |   |   |          | Anni     | Kg      |        |   |        |          | N stud      | Maschi   | Femmine   |    |
| 5  | M     | 19   | 60   |   |   | max      | 31       | 97      |        |   |        |          | 160         | 72       | 90        |    |
| 6  | F     | 21   | 58   |   |   | min      | 18       | 43      |        |   |        |          | 169         | 731      | 96        |    |
| 7  | M     | 19   | 82   |   |   | media    | 20.11    | 64.69   |        |   |        | frazione |             | 0.43     | 0.57      |    |
| 8  | F     | 18   | 50   |   |   | moda     | 19.00    | 58.00   |        |   |        | %        |             | 43.2     | 56.8      |    |
| 9  | M     | 22   | 81   |   |   | mediana  | 19.00    | 62.00   |        |   |        |          | · · · · · · |          |           |    |
| 10 | M     | 19   | 70   |   |   | Q1       | 19.00    | 55.00   |        |   |        |          |             |          |           |    |
| 11 | M     | 19   | 75   |   |   | Q3       | 20.00    | 75.00   |        |   |        |          |             |          |           |    |
| 12 | M     | 20   | 58   |   |   | varianza | 4.43     | 137.63  |        |   |        |          |             |          |           |    |
| 13 | M     | 23   | 72   |   |   | dev.st.  | 2.10     | 11.73   |        |   |        |          |             |          |           |    |
| 14 | M     | 19   | 72   |   |   | interq.  | 1.00     | 20.00   |        |   |        |          |             |          |           |    |
| 15 | M     | 20   | 77   |   |   |          |          |         |        |   |        |          |             |          |           |    |
| 16 | M     | 20   | 65   |   |   |          |          |         |        |   |        |          |             |          |           |    |
| 17 | M     | 20   | 76   |   |   |          | N. stud. | Maschi  | emmine | e |        |          |             |          |           |    |
| 18 | F     | 21   | 60   |   |   |          | 169      | 73      | 96     |   |        |          |             |          |           |    |
| 19 | F     | 26   | 65   |   |   | frazione |          | 0.43    | 0.57   |   |        |          |             |          |           |    |
| 20 | F     | 21   | 54   |   |   | %        |          | 43.2    | 56.8   |   |        |          |             |          |           |    |
| 21 | M     | 18   | 63   |   |   |          |          |         |        |   |        |          |             |          |           |    |

<u>**D**</u>- descrivere separatamente la distribuzione di altezza e peso per uomini e donne (Si suggerisce di usare un nuovo foglio). Per questo, ad esempio, si possono **ordinare** i dati (usando l'opzione dati>ordina) in modo da poter selezionare in modo semplice i dati per Maschi e e Femmine

|          | Star  | listica desci | rittiva |       |  |
|----------|-------|---------------|---------|-------|--|
|          | e     | tà            | peso    |       |  |
|          | ar    | inn           | Kg      |       |  |
|          | F     | M             | F       | M     |  |
| N        | 96    | 73            | 96      | 73    |  |
| max      | 31    | 29            | 80      | 97    |  |
| min      | 18    | 18            | 43      | 58    |  |
| media    | 20.08 | 20.14         | 57.57   | 74.05 |  |
| moda     | 19.00 | 19.00         | 55.00   | 80.00 |  |
| mediana  | 19.00 | 19.00         | 55.50   | 75.00 |  |
| Q1       | 19.00 | 19.00         | 52.00   | 68.00 |  |
| Q3       | 20.25 | 20.00         | 61.00   | 80.00 |  |
| varianza | 5.09  | 3.62          | 61.11   | 84.05 |  |
| dev.st.  | 2.26  | 1.90          | 7.82    | 9.17  |  |
| interq.  | 1.25  | 1.00          | 9.00    | 12.00 |  |

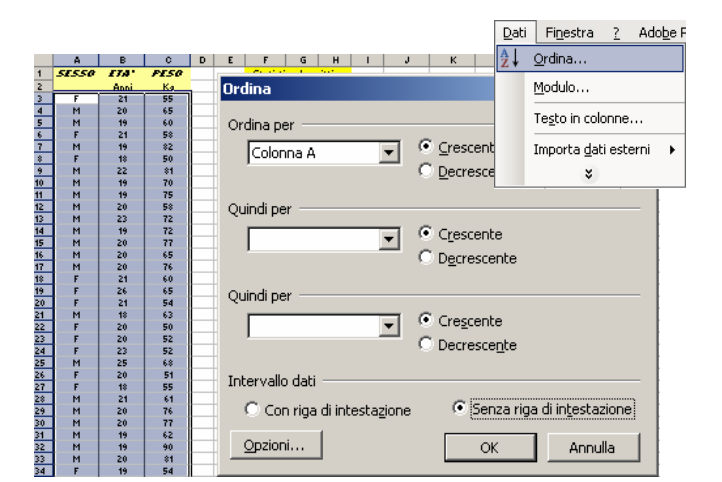

Per confrontare i valori medi ottenuti per altezza e peso si calcoli l'errore standard sulla media (err = dev.st /  $N^{1/2}$ ). Si può vedere ch la differenza di età tra la popolazione di uomini e donne mostra ec'è differenza nell'altezza media di maschi e femmine mostra una differenza molto piccola rispetto all'errore statistico sulla media. Al contrario la differenza tra i pesi è molto maggiore degli errori statistici

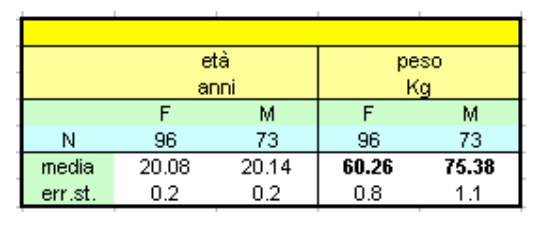

sulle medie. Vedremo in seguito quanto queste differenze siano significative da un punto di vista statistico.

Utilizzare la funzione avanzata "statistica descrittiva" (in *strumenti > analisi dati*) per riassumere i risultati. Se non compare l'opzione "*analisi dati*" nel menu *strumenti* utilizzare l'opzione *componenti aggiuntivi* per aggiungere le macro "*analisi dati*"

 $\underline{\mathbf{E}}$ - Costruire un istogramma per visualizzare i dati di peso e altezza. Durante l'esercitazione scorsa sono stati mostrati due metodi per la ripartizione dei dati in classi.

Qui di seguito descriviamo un terzo metodo che consiste nell'utilizzare la **definizione di formule in forma in matrice in Excel**:

- 1) una volta definite le classi per le quali definire l'isogramma di frequenze, selezionare il gruppo di celle per le quali calcolare le frequenze,
- digitare nella barra delle formule "=frequenza(matrice dati; matrice\_classi) " dove matrice\_dati è l'insieme delle celle contenenti i dati (solo celle contigue) e matrice\_classi è l'insieme delle celle contenenti le classi (corrispondente al gruppo di celle per le frequenze),
- per attivare la formula utilizzare Ctrl + Shft + Enter, n in questo modo la formula viene calcolata automaticamente per per tutte le celle selezionate.

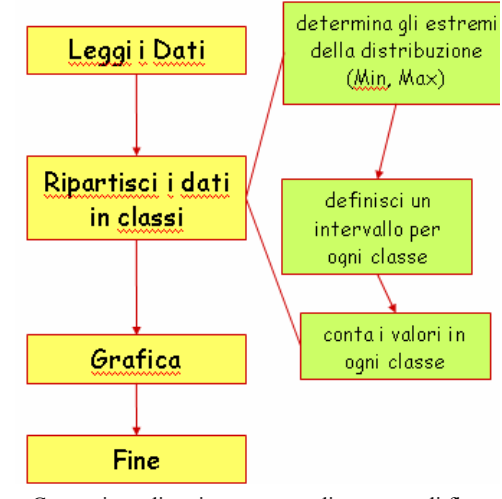

Costruzione di un istogramma: diagramma di flusso dell'algoritmo.

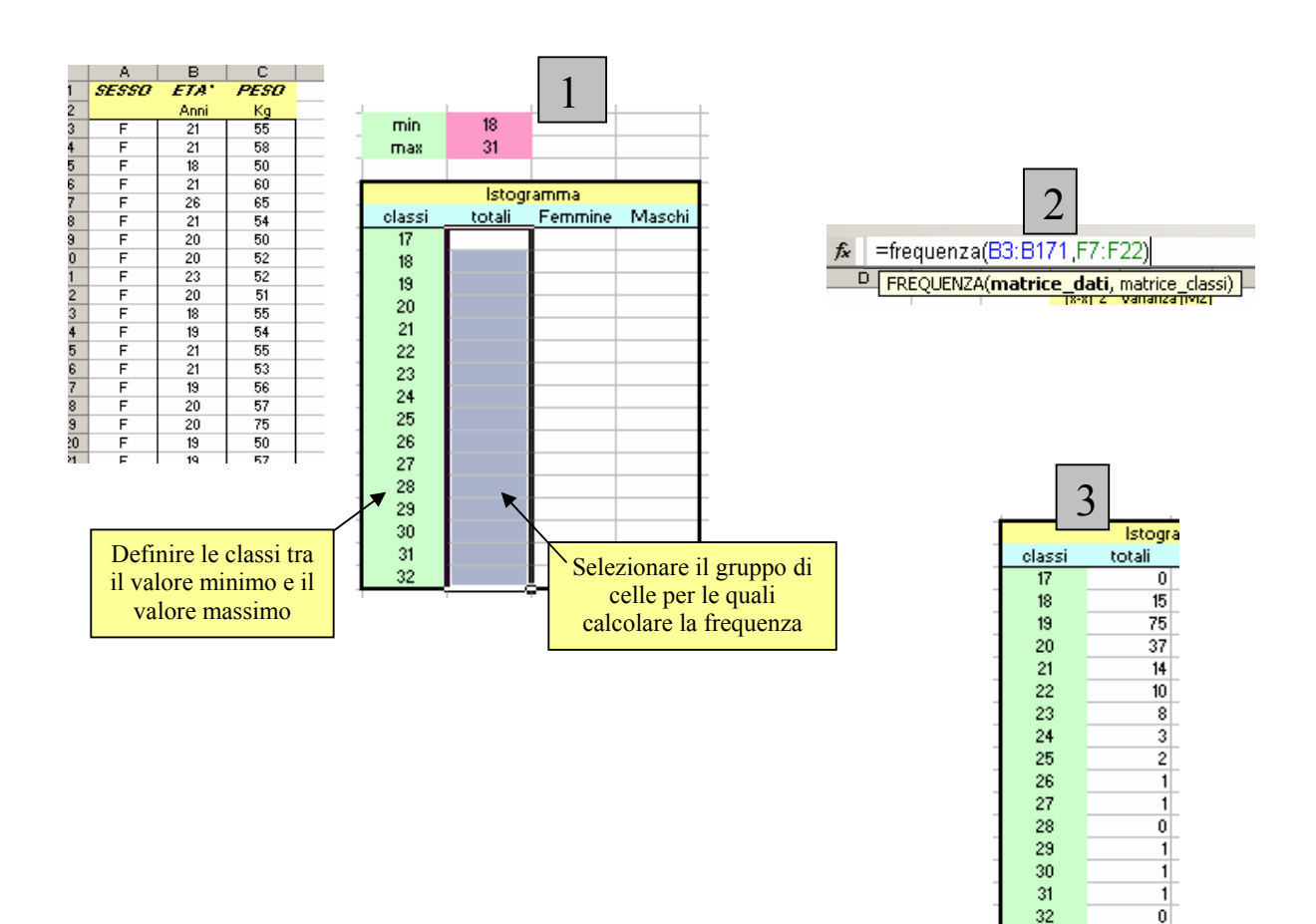

Confrontare graficamente le distribuzioni di altezza e peso per uomini e donne.

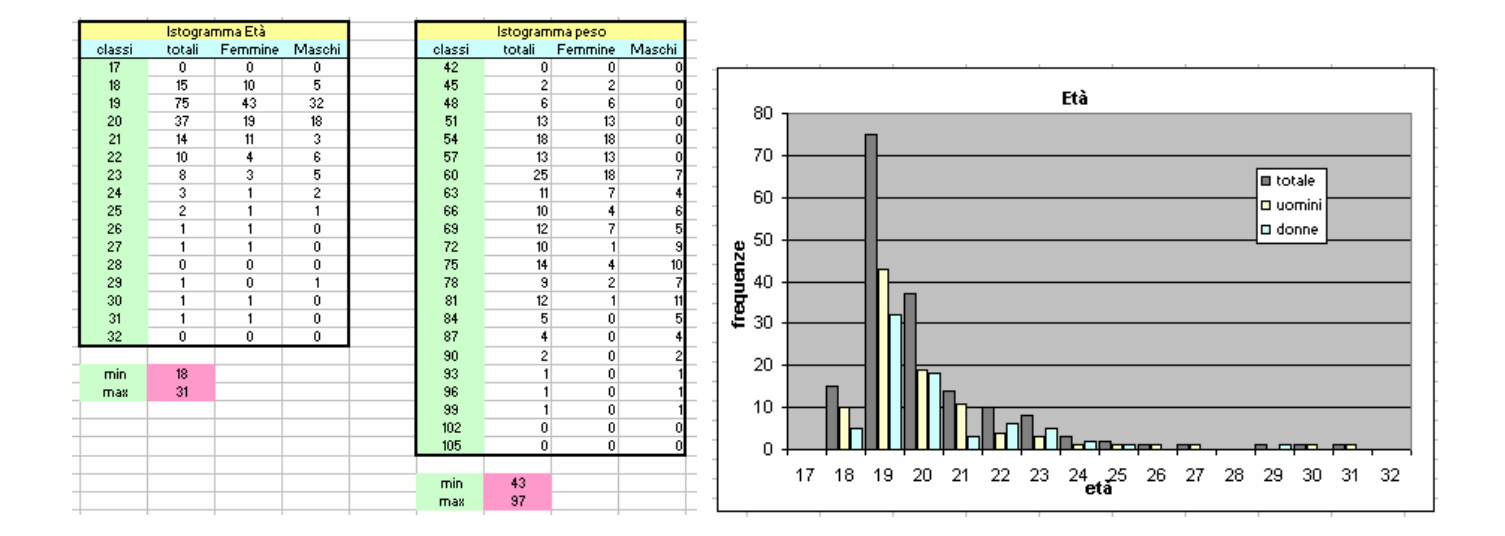

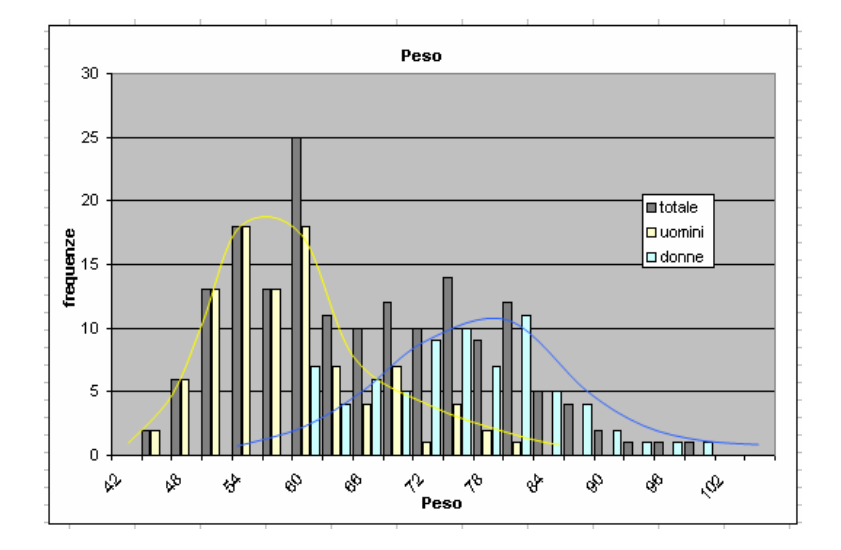

Si osserva che, mentre la distribuzione delle età degli studenti dipende poco dal sesso degli studenti, la distribuzione dei pesi è sensibilmente diversa per uomini e donne.

<u>F</u>- calcolare gli indici di asimmetria e curtosi per le distribuzioni totali e parziali.

Il file studenti1.xls contiene una possibile soluzione e può essere utile consultare le formule utilizzate.

## Esercizio 2) Studio di distribuzioni

Utilizzare l'opzione *generazione di un numero casuale* di excel per generare distribuzioni di numeri casuali con legge data.

A) Generare una serie di numeri con distribuzione binomiale con probabilità data.

Calcolare valori medi, varianza e deviazione standard cambiando N: numero di punti.

All'aumentare del numero di punti valore medio, varianza e deviazione standard calcolate si progressivamente ai valori teorici e l'errore standard sulla media diminuisce.

Attenzione: l'errore sulla media è, per definizione:

$$\epsilon_{\bar{x}} = \frac{\sigma}{\sqrt{N}}$$

Provare a cambiare il "generatore" della funzione

| umenti <u>D</u> ati Fi <u>n</u> estra <u>?</u> A<br>Conversione euro                                                           |                                   |
|----------------------------------------------------------------------------------------------------|-----------------------------------|
| Ricerca objettivo                                                                                                    |                                   |
| Mailsi dati                                                                                                    |                                   |
| Componenti aggiuntivi                                                                                                    | Annulla                           |
| Analisi dati Saota descritiva<br>Smorzamento esponenziale<br>Test F a due campioni per varian                                  | 12e                               |
| Analisi di Fourier Analisi di Fourier Istory armo Media mobile Cindardonci di un attanci cessae Rango e percentile Regressione |                                   |
| Generazione di un numero casuale                                                                                               | n di colonne                      |
| Numero di variabili:                                                                                                    | ОК                                |
| Numero di numeri casuali: 100<br>Distribuzione: Uniforme                                                                       | n. di valori per<br>colonna       |
| Parametri<br>Tra 20 g 25                                                                                                    | Tipo di<br>distribuzione          |
|                                                                                                    | Parametric della<br>distribuzione |
| Generatore:                                                                                                    | generatore                        |
| Opzioni di output<br>Intervallo di output: \$4\$2 3<br>Nuovo Egglio di lavoro:<br>Nuova cartella di lavoro                     |                                   |

Visualizzare la distribuzione utilizzando un istogramma.

Il file excel distribuzioni.xls mostra alcuni esempi.

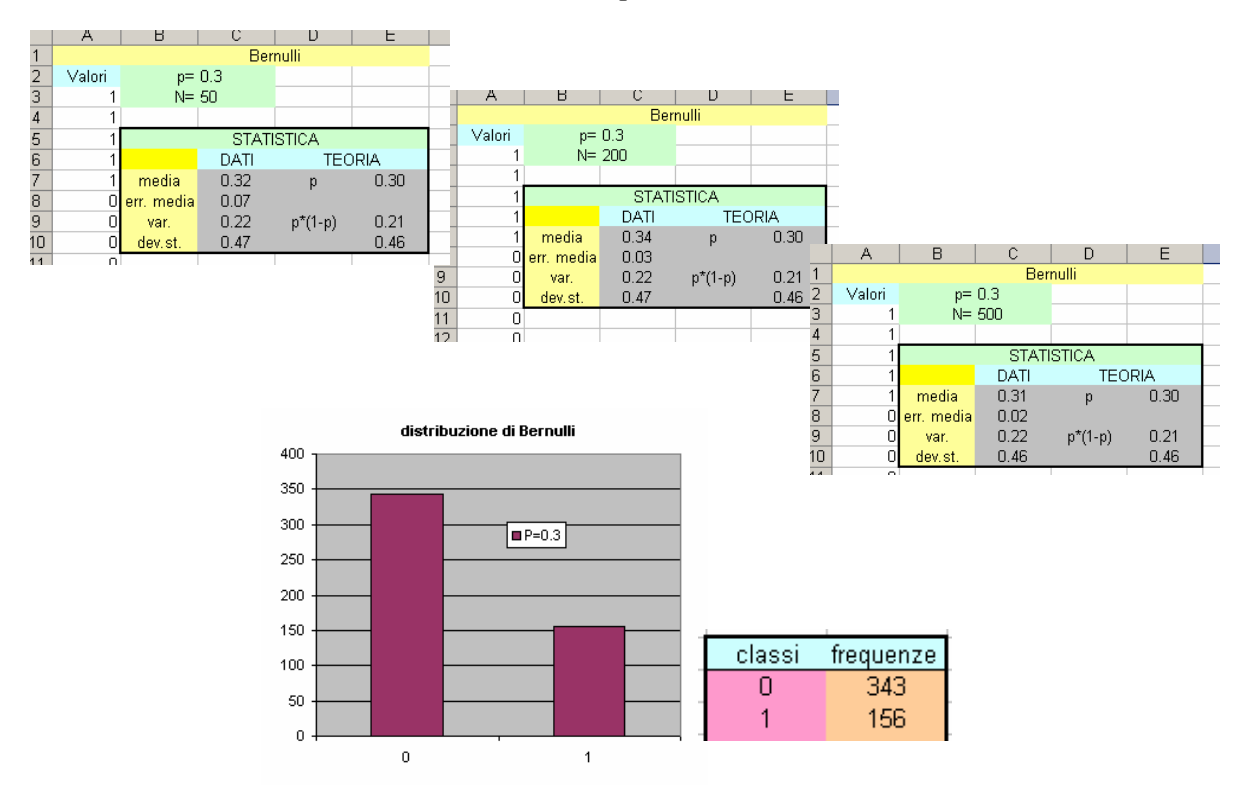

|     | A      | в          | U      |           | E                 |          |         |            |         |           |       |            |        |            |        |           |        |
|-----|--------|------------|--------|-----------|-------------------|----------|---------|------------|---------|-----------|-------|------------|--------|------------|--------|-----------|--------|
| 1   |        |            | Bin    | omiale    |                   |          |         |            |         |           |       |            |        |            |        |           |        |
| 2   | Valori | p=         | 0.3    |           |                   |          |         |            |         |           |       |            |        |            |        |           |        |
| 3   | 15     | N=         | 50     |           |                   |          |         |            |         |           |       |            |        |            |        |           |        |
| 4   | 14     |            |        |           |                   |          |         |            |         |           |       |            |        |            |        |           |        |
| 5   | 13     |            | STA    | TISTICA   |                   |          |         |            |         |           |       |            |        |            |        |           |        |
| 6   | 20     |            | DATI   | TEC       | RIA               | - ·      |         |            |         |           |       |            |        |            |        |           |        |
| 7   | 13     | media      | 14.90  | N*p       | 15.00             | <b>—</b> |         |            |         |           |       |            |        |            |        |           |        |
| 8   | 12     | err. media | 0.42   |           |                   |          | A       | В          | С       | D         | E     |            |        |            |        |           |        |
| 9   | 12     | var.       | 8.62   | N*p*(1-p) | 10.50             | 1        |         |            | Bin     | omiale    |       |            |        |            |        |           |        |
| 10  | 16     | dev.st.    | 2.94   |           | 3.24              | 2        | Valori  | p=         | 0.3     |           |       |            |        |            |        |           |        |
| A A | 40     |            |        |           |                   | 3        | 29      | N=         | 100     |           |       |            |        |            |        |           |        |
|     |        |            |        |           |                   | 4        | 33      |            |         |           |       |            | А      | B          | C      | D         | F      |
|     |        | -          |        |           |                   | 5        | 25      |            | STAT    | TISTICA   |       | 1          |        |            | Bino   | miale     |        |
|     |        |            | classi | frequenze |                   | 6        | 28      |            | DATI    | TEC       | RIA   | 2          | Vəlori | n=         | 03     | maic      |        |
|     |        |            | 20     | 2         |                   | 7        | 36      | media      | 29.47   | N*p       | 30.00 | 3          | 151    | N=         | 500    |           |        |
|     |        |            | 22     | 1         |                   | 8        | 30      | err. media | 0.40    |           |       |            | 144    | IN-        | 000    |           |        |
|     |        | 1          | 24     | 9         |                   | 9        | 24      | var.       | 16.35   | N*p*(1-p) | 21.00 | - 4-       | 144    |            | CTAT   |           |        |
|     |        |            | 26     | 12        |                   | 10       | 33      | dev.st.    | 4.04    |           | 4.58  |            | 160    |            | DATE   |           |        |
|     |        |            | 28     | 18        |                   |          |         |            |         | 1         |       | 4 <u>b</u> | 158    | 12         | DATI   | IEU       | JRIA   |
|     |        | -          | 20     | 10        |                   |          |         |            |         |           |       | /          | 132    | media      | 148.95 | м-р       | 150.00 |
|     |        | -          | 20     | 13        |                   |          |         |            |         |           |       | 8          | 141    | err. media | U.45   |           |        |
|     |        | -          | 32     | 14        |                   |          |         |            |         |           |       | 9          | 153    | var.       | 99.80  | N*p*(1-p) | 105.00 |
|     |        | -          | 34     | 12        |                   |          |         |            |         |           |       | 10         | 145    | dev.st.    | 9.99   |           | 10.25  |
|     |        |            | 36     | 10        |                   |          |         |            | 1       | 1         |       | 14         | 4.40   |            |        | 1         | 1      |
|     |        |            | 38     | 3         | -                 |          |         | ■ N=100    |         |           | -     |            |        |            |        |           |        |
|     |        |            | 40     | 0         | -                 |          |         |            |         |           | -     |            |        |            |        |           |        |
|     |        |            | 42     | 0         | - <sup>20</sup> T |          |         | _          |         |           | -     |            |        |            |        |           |        |
|     |        |            | 44     | 0         | 18                |          |         |            |         |           | -     |            |        |            |        |           |        |
|     |        |            | 46     | 0         | 16                |          |         |            |         |           | -     |            |        |            |        |           |        |
|     |        | - 1        | 48     | Ω         |                   |          |         |            |         |           | -     |            |        |            |        |           |        |
|     |        |            | 50     | ñ         | 14                |          |         |            |         |           | -     |            |        |            |        |           |        |
|     |        | -          | 50     | ő         | 12                |          | _       |            |         |           | -     |            |        |            |        |           |        |
|     |        | -          | 52     | 0         | - 10 L            |          |         |            |         |           | -     |            |        |            |        |           |        |
|     |        |            | 54     | U         |                   |          |         |            |         |           | -     |            |        |            |        |           |        |
|     |        | -          | 56     | U         | l °†              |          |         |            |         |           | -     |            |        |            |        |           |        |
|     |        | _          | 58     | U         | 6                 |          |         |            |         |           | _     |            |        |            |        |           |        |
|     |        |            | 60     | 0         | 4                 |          |         |            |         |           |       |            |        |            |        |           |        |
|     |        |            | 62     | 0         |                   |          |         |            |         |           |       |            |        |            |        |           |        |
|     |        | 1          | 64     | 0         |                   | -        |         |            |         |           |       |            |        |            |        |           |        |
|     |        | 1          | 66     | 0         | ] ₀₽              | 1,1      |         |            |         |           |       |            |        |            |        |           |        |
|     |        |            | 68     | 0         | 2                 | 0 22     | 2 24 26 | 28 30 3    | 2 34 31 | 6 38 40   |       |            |        |            |        |           |        |
|     |        | _          | 70     | 0         |                   |          |         |            |         |           |       |            |        |            |        |           |        |
|     |        |            |        | _         |                   |          |         |            |         |           |       |            |        |            |        |           |        |

|   |          | 0          |            | 0   |       |  |  |  |  |
|---|----------|------------|------------|-----|-------|--|--|--|--|
|   |          | Uniforme   |            |     |       |  |  |  |  |
|   | Valori   |            |            |     |       |  |  |  |  |
|   | 20.00732 | N=         | 50         |     |       |  |  |  |  |
|   | 21.09806 |            |            |     |       |  |  |  |  |
|   | 21.4182  |            | STATISTICA |     |       |  |  |  |  |
| Ī | 21.38722 |            | DATI       | TEC | RIA   |  |  |  |  |
|   | 21.07288 | media      | 22.54      |     | 22.50 |  |  |  |  |
|   | 23.59767 | err. media | 0.21       |     |       |  |  |  |  |
|   | 22.70119 | var.       | 2.12       |     | 2.08  |  |  |  |  |
| ſ | 23.58638 | dev.st.    | 1.46       |     | 1.44  |  |  |  |  |
|   |          |            |            |     |       |  |  |  |  |

| ~        | 0          | ~     | 0   | L     |  |  |  |  |
|----------|------------|-------|-----|-------|--|--|--|--|
| Uniforme |            |       |     |       |  |  |  |  |
| Valori   |            |       |     |       |  |  |  |  |
| 20.00732 | N=         | 150   |     |       |  |  |  |  |
| 21.09806 |            |       |     |       |  |  |  |  |
| 21.4182  | STATISTICA |       |     |       |  |  |  |  |
| 21.38722 |            | DATI  | TEC | RIA   |  |  |  |  |
| 21.07288 | media      | 22.45 |     | 22.50 |  |  |  |  |
| 23.59767 | err. media | 0.11  |     |       |  |  |  |  |
| 22.70119 | var.       | 1.90  |     | 2.08  |  |  |  |  |
| 23.58638 | dev.st.    | 1.38  |     | 1.44  |  |  |  |  |
| 04.45044 |            |       |     |       |  |  |  |  |

|   | Uniforme |            |       |       |       |   |  |  |
|---|----------|------------|-------|-------|-------|---|--|--|
|   | Valori   |            |       |       |       |   |  |  |
|   | 20.00732 | N=         | 500   |       |       |   |  |  |
|   | 21.09806 |            |       |       |       |   |  |  |
|   | 21.4182  |            | STATI | STICA |       |   |  |  |
| Ī | 21.38722 |            | DATI  | TEC   | RIA   | ſ |  |  |
|   | 21.07288 | media      | 22.50 |       | 22.50 | ľ |  |  |
|   | 23.59767 | err. media | 0.06  |       |       | l |  |  |
|   | 22.70119 | var.       | 2.02  |       | 2.08  |   |  |  |
| ĩ | 23.58638 | dev.st.    | 1.42  |       | 1.44  | ſ |  |  |

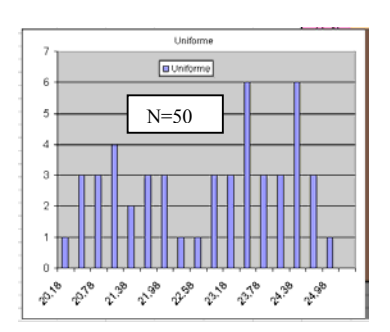

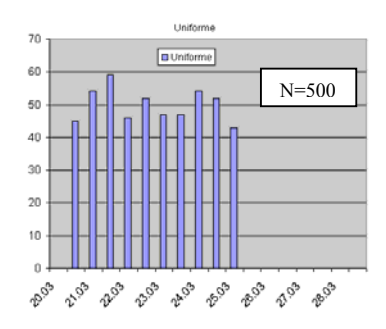

**Esercizio 3)** In figura sono riportate le posizioni per 1500 esemplari di piante di una specie A distribuite in una regione di superficie  $S=10^4 \text{ m}^2$ . Si vuole stimare la densità media di piante  $\delta$  misurando il numero di piante in uno o più quadrati di prova di lato L=10m, di superficie s<sub>0</sub>.

Per una densità costante di piante, il numero di piante k osservate in quadrato di lato L segue una statistica di Poisson:

$$P(k) = \frac{\lambda^k}{k!} e^{-\lambda}$$

E' <u>90</u> L T

il cui valore medio è  $\mu = \lambda$  e da la varianza è  $\sigma^2 = \lambda$ .

Infatti possiamo assumere la distribuzione di Poisson come caso limite di una distribuzione di Bernulli con N (numero di prove= numero totale di piante nella regione S) grande e p (probabilità di successo) piccola, p è la probabilità di osservare una pianta nell'area di prova s<sub>o</sub>, quindi, per la distribuzione di Bernulli, la probabilità di successo è

 $p = s_o/S = 0.01$ 

Il valore medio atteso dalla distribuzione di Bernulli è  $\mu = Np = \delta s_0$ . La varianza della distribuzione di Bernulli è  $\sigma^2 = N p (1-p)$ , essendo p<<1 si ha:  $\sigma^2 \approx N p = \mu$ .

<u>A</u>- contando il numero di piante k in uno dei quadrati di lato L=10 m stimare la densità di piante nella regione S:

 $\delta = k / s_o$ 

L'errore associato si ottiene dalla deviazione standard della distribuzione P(k), quindi  $\varepsilon_{\delta}=\sigma/s_{o}$ . Ad esempio per il quadrato A1 il numero di piante è 17, quindi

$$\delta_{A1} = 0.17 \pm 0.04$$

**<u>B</u>**- Ripetere l'osservazione in più quadrati e riportare i dati in una tabella, eventualmente integrando i risultati ottenuti da più gruppi di studenti.

Dalla tabella si può osservare che i valori di densità osservati si distribuiscono attorno al valore medio atteso (N / S =  $0.15 \text{ m}^{-2}$ )

Riportare i risultati su un istogramma:

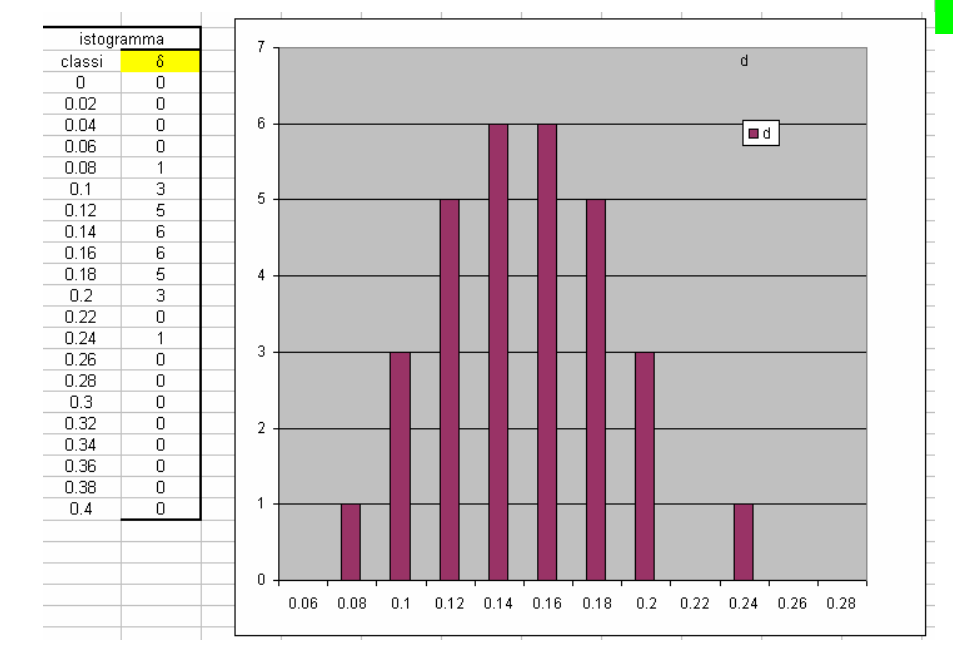

Calcolare il valore medio, la varianza e la deviazione standard della distribuzione dei valori osservati K<sub>i</sub>: il valore medio e la varianza della distribuzione sono simili, come ci si aspetta per una distribuzione di Poisson.

| Valori medi |       |       |   |       |  |  |  |  |  |
|-------------|-------|-------|---|-------|--|--|--|--|--|
|             | K     | δ     |   | err.  |  |  |  |  |  |
| media       | 14.53 | 0.145 | ± | 0.038 |  |  |  |  |  |
| varianza    | 13.36 |       |   |       |  |  |  |  |  |
| dev.st      | 3.66  | 0.037 |   |       |  |  |  |  |  |
|             |       |       |   |       |  |  |  |  |  |

| riquadro | K  | δ    |   | err.  |
|----------|----|------|---|-------|
| A 1      | 17 | 0.17 | ± | 0.041 |
| B 2      | 13 | 0.13 | ± | 0.036 |
| С З      | 8  | 0.08 | ± | 0.028 |
| D 4      | 18 | 0.18 | ± | 0.042 |
| E 5      | 18 | 0.18 | ± | 0.042 |
| F 6      | 13 | 0.13 | ± | 0.036 |
| G 7      | 16 | 0.16 | ± | 0.040 |
| H 8      | 17 | 0.17 | ± | 0.041 |
| 19       | 14 | 0.14 | ± | 0.037 |
| L 10     | 9  | 0.09 | ± | 0.030 |
| A 2      | 11 | 0.11 | ± | 0.033 |
| B 3      | 16 | 0.16 | ± | 0.040 |
| C 4      | 16 | 0.16 | ± | 0.040 |
| D 5      | 14 | 0.14 | ± | 0.037 |
| E 6      | 12 | 0.12 | ± | 0.035 |
| F 7      | 13 | 0.13 | ± | 0.036 |
| G 8      | 15 | 0.15 | ± | 0.039 |
| H 9      | 19 | 0.19 | ± | 0.044 |
| I 10     | 12 | 0.12 | ± | 0.035 |
| L 1      | 9  | 0.09 | ± | 0.030 |

C- Ripetere la misura utilizzando riquadri di campionamento di lato L=20 m.

In questo caso l'errore sulla densità stimata è dimezzato.

| Valori medi |       |       |   |       |  |  |  |
|-------------|-------|-------|---|-------|--|--|--|
|             | K     | δ     |   | err.  |  |  |  |
| media       | 60.00 | 0.150 | ± | 0.019 |  |  |  |
| varianza    | 87.83 |       |   |       |  |  |  |
| dev.st      | 9.37  | 0.023 |   |       |  |  |  |

| riquadro | K  | δ      |   | err.  |
|----------|----|--------|---|-------|
| A 1      | 57 | 0.1425 | ± | 0.019 |
| B 2      | 56 | 0.14   | ± | 0.019 |
| С З      | 56 | 0.14   | ± | 0.019 |
| D 4      | 67 | 0.1675 | ± | 0.020 |
| E 5      | 44 | 0.11   | ± | 0.017 |
| F 6      | 69 | 0.1725 | ± | 0.021 |
| G 7      | 68 | 0.17   | ± | 0.021 |
| Н8       | 72 | 0.18   | ± | 0.021 |
| 19       | 47 | 0.1175 | ± | 0.017 |
| L 10     | 52 | 0.13   | ± | 0.018 |
| A 2      | 58 | 0.145  | ± | 0.019 |
| В3       | 65 | 0.1625 | ± | 0.020 |
| C 4      | 46 | 0.115  | ± | 0.017 |
| D.S.     | 49 | 0 1225 | + | 0.018 |